# ぷABLENET VPS スマートフォンでの リモートデスクトップ接続方法

2025年4月8日

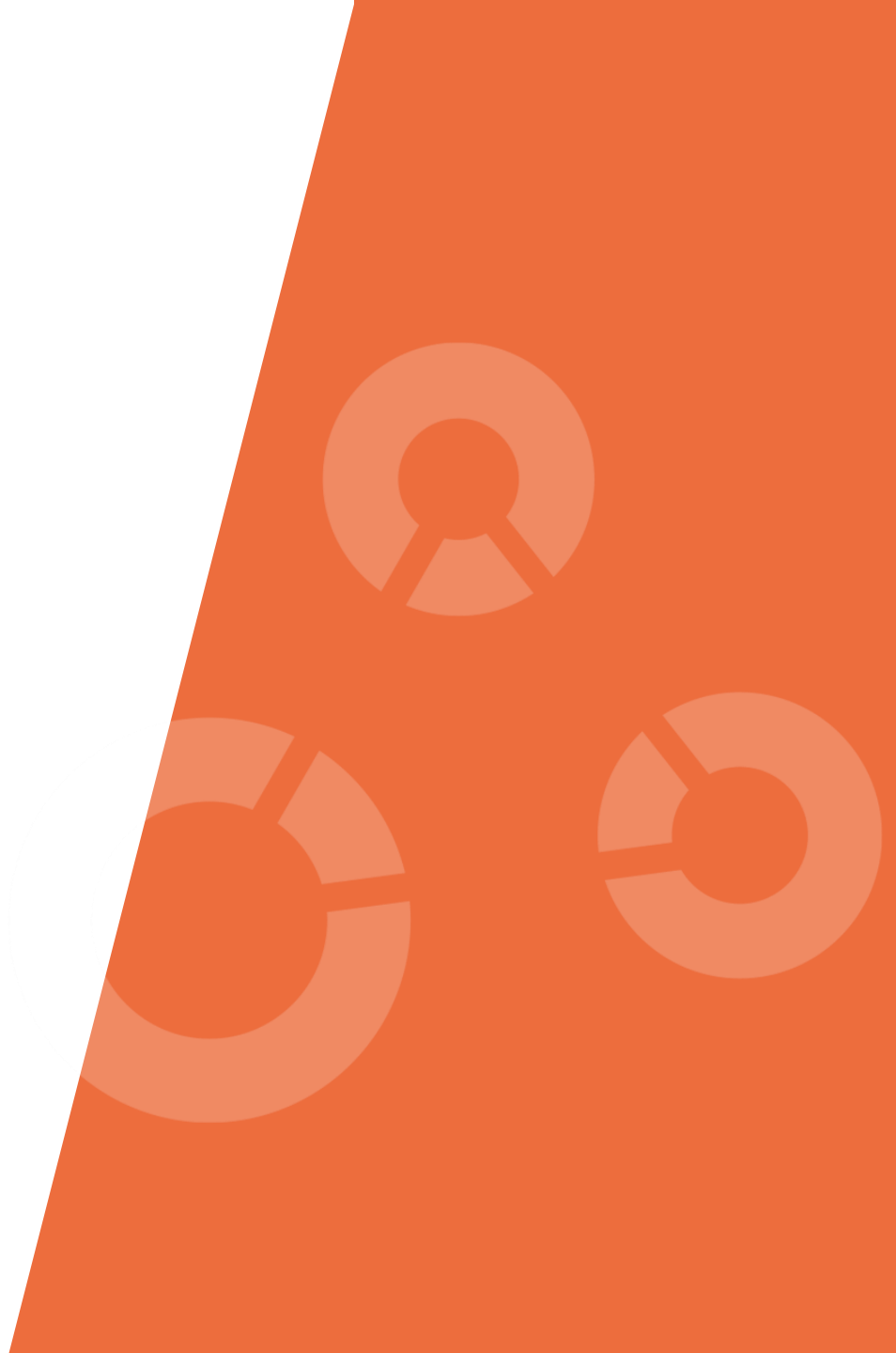

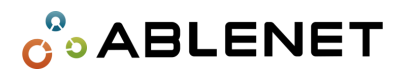

# Agenda

| • | <u>iOS向け手順</u> <sup>…</sup> |   | P3-P11  |
|---|-----------------------------|---|---------|
|   | Android向け手                  | 順 | P12-P20 |

### ●接続方法

#### **1.** 下のQRコードから「Windows App Mobile」をダウンロードして、メールで届いている「**設定完了通知**」をご用意ください。

| < 検索                                           |                                  | 「oday ゲーム                     | アプリ Arcade            | ٩                      |                      | [ Wind | owsServer 設定情報 | 87 <b>]</b>                   |
|------------------------------------------------|----------------------------------|-------------------------------|-----------------------|------------------------|----------------------|--------|----------------|-------------------------------|
|                                                | <b>Windows</b><br>以前はリモート        | <b>App Mobile</b><br>· デスクトップ |                       |                        | 凸                    | Windo  | wsServer にログイ  | ☆♪<br>ンする際やリモート接続する際に必要な情報です。 |
|                                                | 入手                               |                               |                       |                        |                      | コンビ    | ユータ<br>ギータ     | 2010.048-000.000              |
| 2201件の評価                                       | 年齢                               | ランキング                         | デベロッパ                 |                        | サイズ                  |        | ~!*            |                               |
| 3./<br>★★★★☆                                   | <b>4+</b><br>歲                   | #15<br>ビジネス                   | Microsoft Corporation | <b>JA</b><br>その他 20 言語 | MB                   | 初期ハ    | マスワード          | (Arg Theorem 10)              |
| <b>アップデート 》</b><br>このリリースでは、次<br>・iPad の拡張ディスフ | 。<br>の更新を行いました:<br>パレイ シナリオで使用され | れる場合の、外部モニタ                   | ーの最適化された解像度のサ         | ⁺ポ− さらに表示              | 1週間前<br>パージョン 11.1.2 | 初期(    | )S             | WindowsServer2022             |

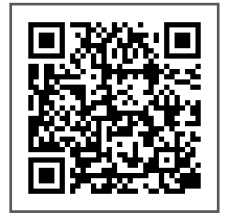

#### Windows App Mobile

https://apps.apple.com/jp/app/windows-app-mobile/id714464092

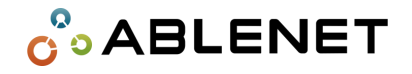

**2.** 「Windows App Mobile」を開き、画面に したがって進んでください。

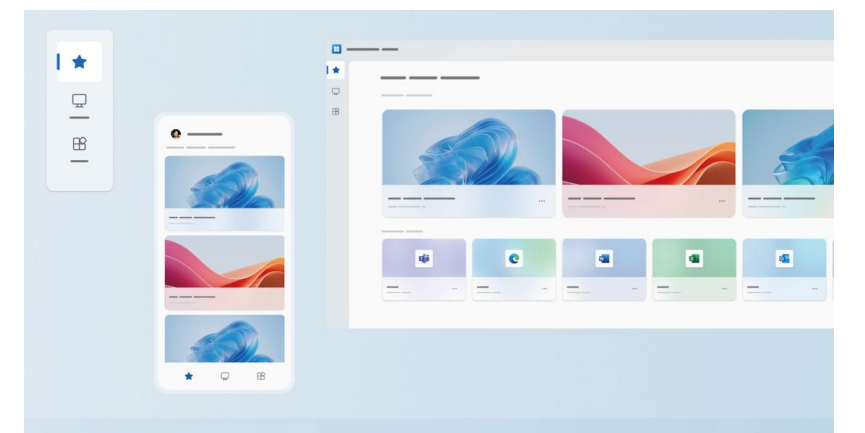

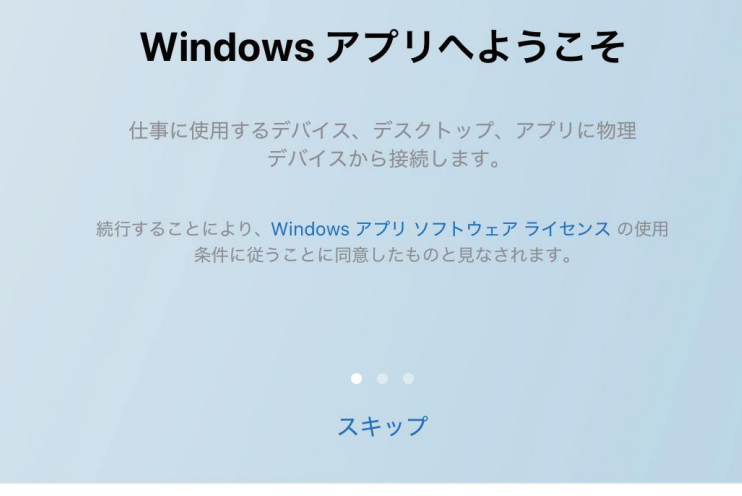

3. 「Windowsがローカルネットワーク上のデバイスを見つけることを許可し ますか?」と表示されるので、「許可」を選択してください。

また、「**WindowsでBluetoothデバイスを探すことを許可しますか?**」と表示されるので、ご自身の環境に合わせて「許可」を選択してください。

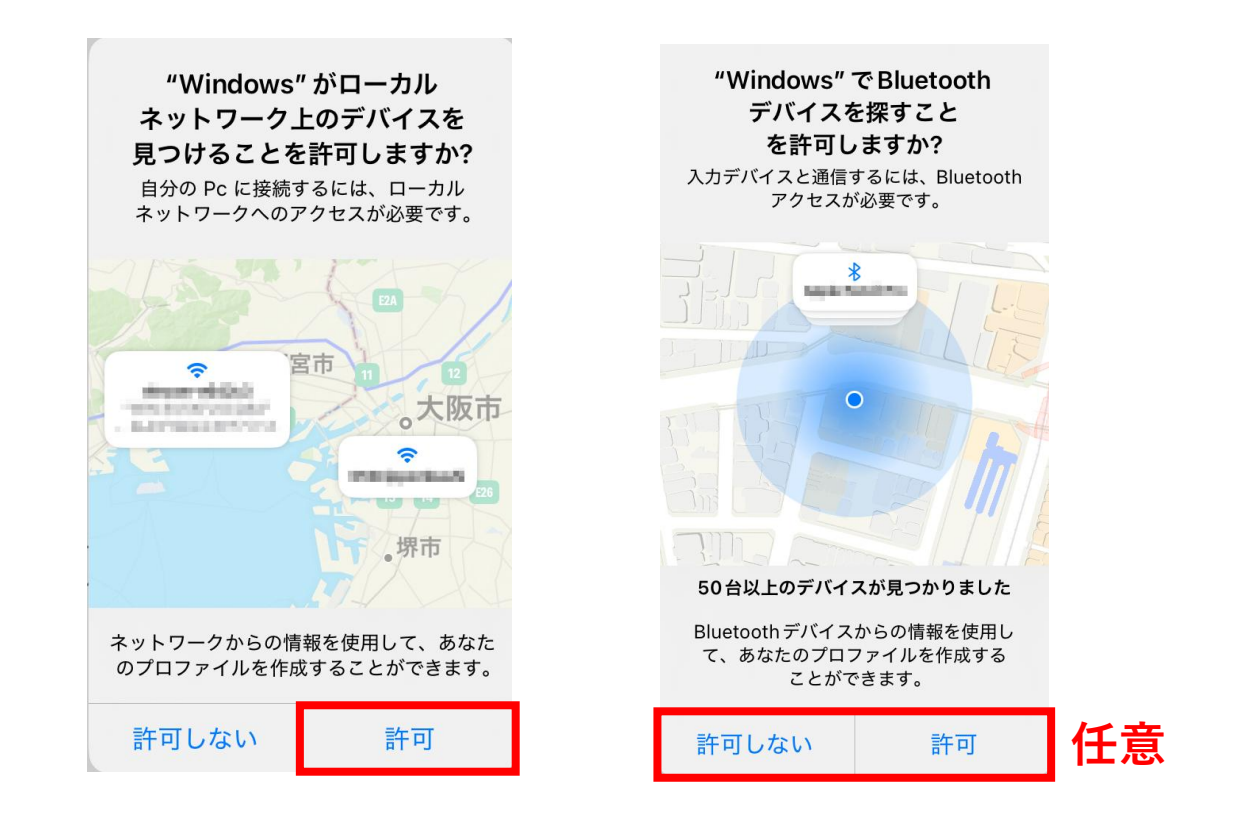

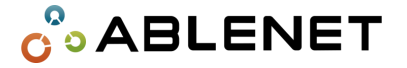

**4.** ①画面上部の「**デバイス**」を選択後、②画 面右上の「+」を選択してください。

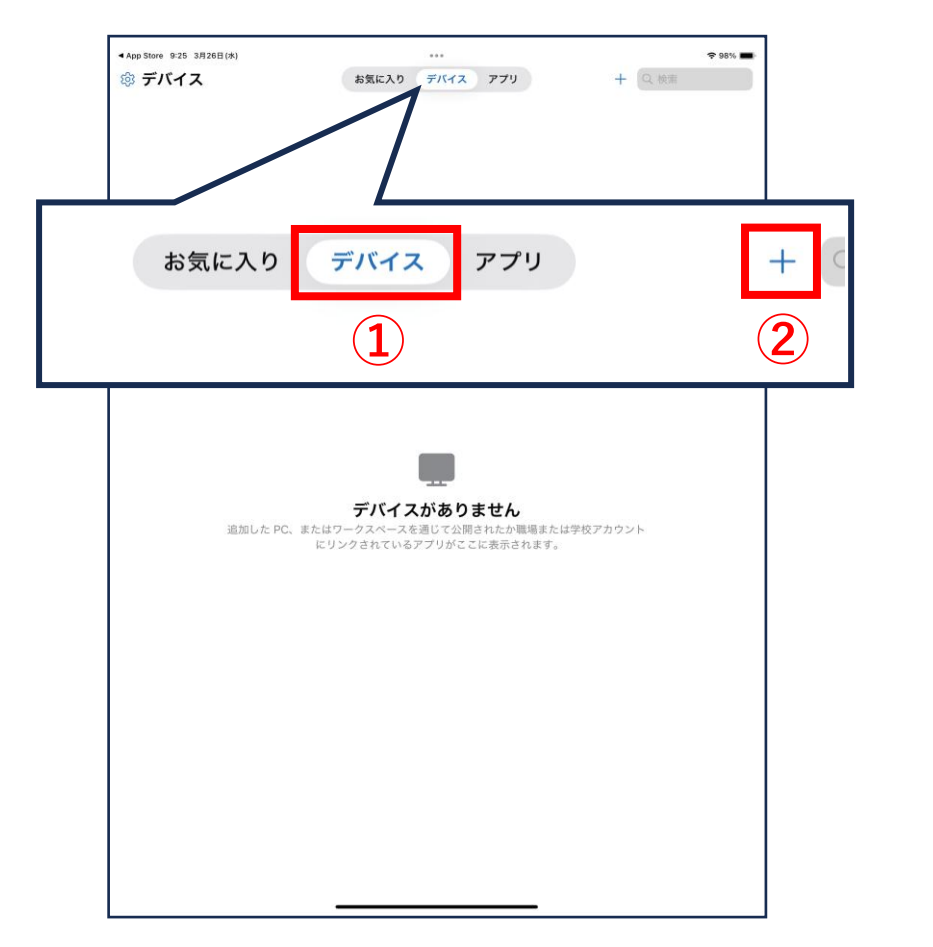

#### **5.「PC**」を選択してください。

| ×                  |                          | 追加             |                        |       |
|--------------------|--------------------------|----------------|------------------------|-------|
| 職場アカウ              | ントまたは学校ア                 | カウント           |                        | >     |
| アカウントに割<br>リソースを追加 | リり当てられた Window<br>IIします。 | vs 365 リソースまた  | は Azure Virtual Deskto | op    |
| ワークスペ              | ース                       |                |                        | >     |
| 管理者から提供            | ŧされた URL またはメ-           | ール アドレスに基づい    | ヽてワークスペースを追加           | コします。 |
| PC                 |                          |                |                        | >     |
| 名前または IP           | アドレスに基づいて物理              | ℝ PC または VM への | 接続を追加します。              |       |
|                    |                          |                |                        |       |
|                    |                          |                |                        |       |
|                    |                          |                |                        |       |
|                    |                          |                |                        |       |
|                    |                          |                |                        |       |
|                    |                          |                |                        |       |
|                    |                          |                |                        |       |
|                    |                          |                |                        |       |

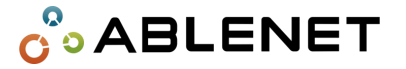

#### **6.** 「**PC名**」を選択してください。

| > | × PC の追加            |                | 保存 |
|---|---------------------|----------------|----|
| Г | <b>PC名</b> 亦        | スト名または IP アドレス |    |
| ľ | 資格情報                | 必要な場合に確認       | >  |
|   | 全般                  |                |    |
|   | フレンドリ名              | オプション          | >  |
|   | 管理者モード              | C              |    |
|   | マウス ボタンの切り替え        | $\bigcirc$     |    |
|   | ゲートウェイ              |                |    |
|   | 構成されているゲートウェイがありません |                | >  |
|   | デバイスとオーディオのリダイレクト   |                |    |
|   | サウンド                | このデバイスで再生する    | >  |
|   | マイク                 |                |    |
|   | カメラ                 | C              |    |

7. ①設定完了通知に記載の「コンピュータ」の部分を入力し、
②「<」を押してください。</li>

| <b>〈</b> ② PC名                                                                                                    |           |
|----------------------------------------------------------------------------------------------------|-----------|
| ①コンピュータ(IPアドレス)を入力                                                                                                    | $\otimes$ |
| 例:<br>fdf4:17da:124c:2:ddad:6237:52f3:b778<br>officepc.contoso.com<br>studypc.local<br>192.168.7.175<br>studypc<br>[fdf4:17da:124c:2:ddad:6237:52f3:b778]:3390<br>officepc.contoso.com:3390 |           |

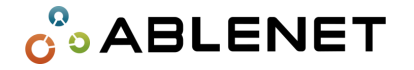

8. 「資格情報」を選択してください。

| ×                | PC の追加       | 保存    |
|------------------|--------------|-------|
| PC 名             | ホスト名または IP ア | ドレス > |
| 資格情報             | 必要な場合        | に確認 > |
| 全般               |              |       |
| フレンドリ名           | オブ           | ション > |
| 管理者モード           |              |       |
| マウス ボタンの切り替え     |              |       |
| ゲートウェイ           |              |       |
| 構成されているゲートウェー    | イがありません      | >     |
| デバイスとオーディオのリダイレク | ٢            |       |
| サウンド             | このデバイスで再     | 生する > |
| マイク              |              |       |
| カメラ              |              |       |

#### **9.「資格情報の追加**」を選択してください。

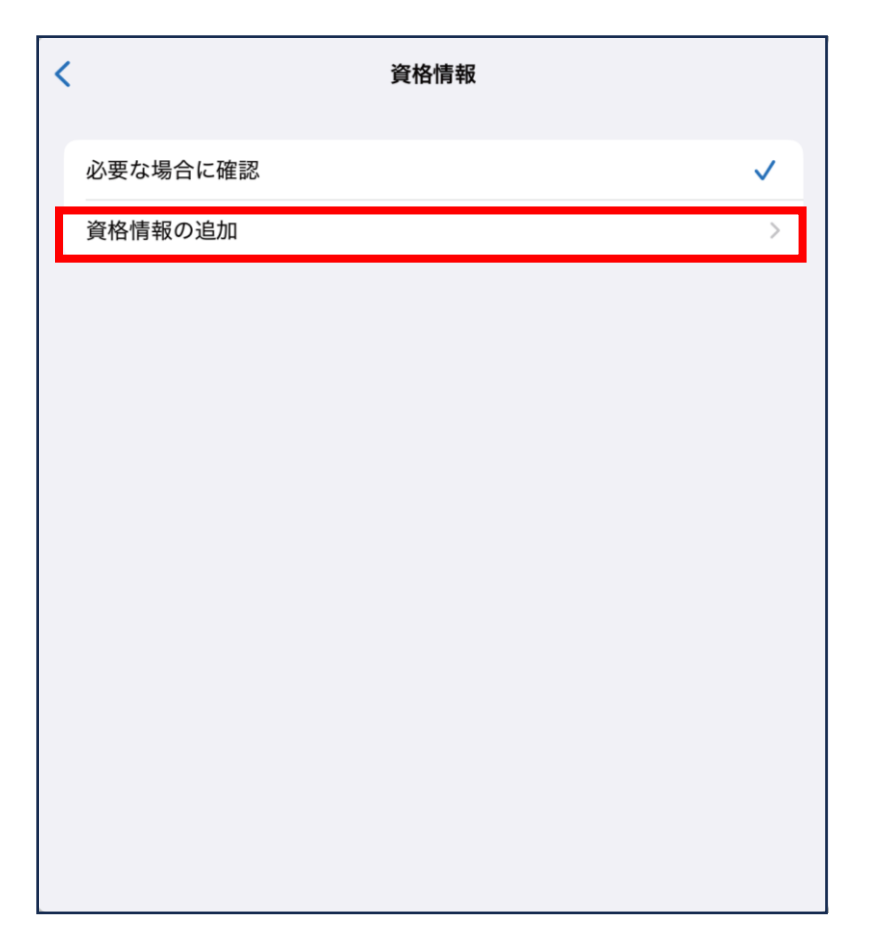

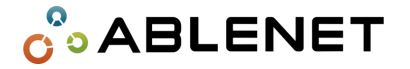

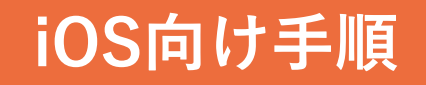

#### 10. ①設定完了通知に記載の「ユーザー名」の部分を入力し、11.「保存」を押してください。 ②「**パスワード**」に「初期パスワード」を入力して ③「保存」を押してください。

| <       | 資格情報の追加 | ③ 保存    |
|---------|---------|---------|
| ① ユーザーネ | 名を入力    |         |
| ②初期パス   | フードを入力  |         |
| フレンドリ名  |         | オプション > |
|         |         |         |
|         |         |         |
|         |         |         |
|         |         |         |
|         |         |         |
|         |         |         |

| × PC の追加            | 保存               |
|---------------------|------------------|
| PC 名                | >                |
| 資格情報                | .ndministrator > |
| 全般                  |                  |
| フレンドリ名              | オプション >          |
| 管理者モード              |                  |
| マウス ボタンの切り替え        |                  |
| ゲートウェイ              |                  |
| 構成されているゲートウェイがありません | >                |
| デバイスとオーディオのリダイレクト   |                  |
| サウンド                | このデバイスで再生する >    |
| マイク                 |                  |
| カメラ                 |                  |

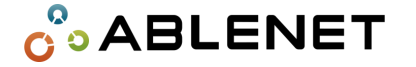

**12.**「保存されたデバイス」に追加されるので追加 されたものを押してください。

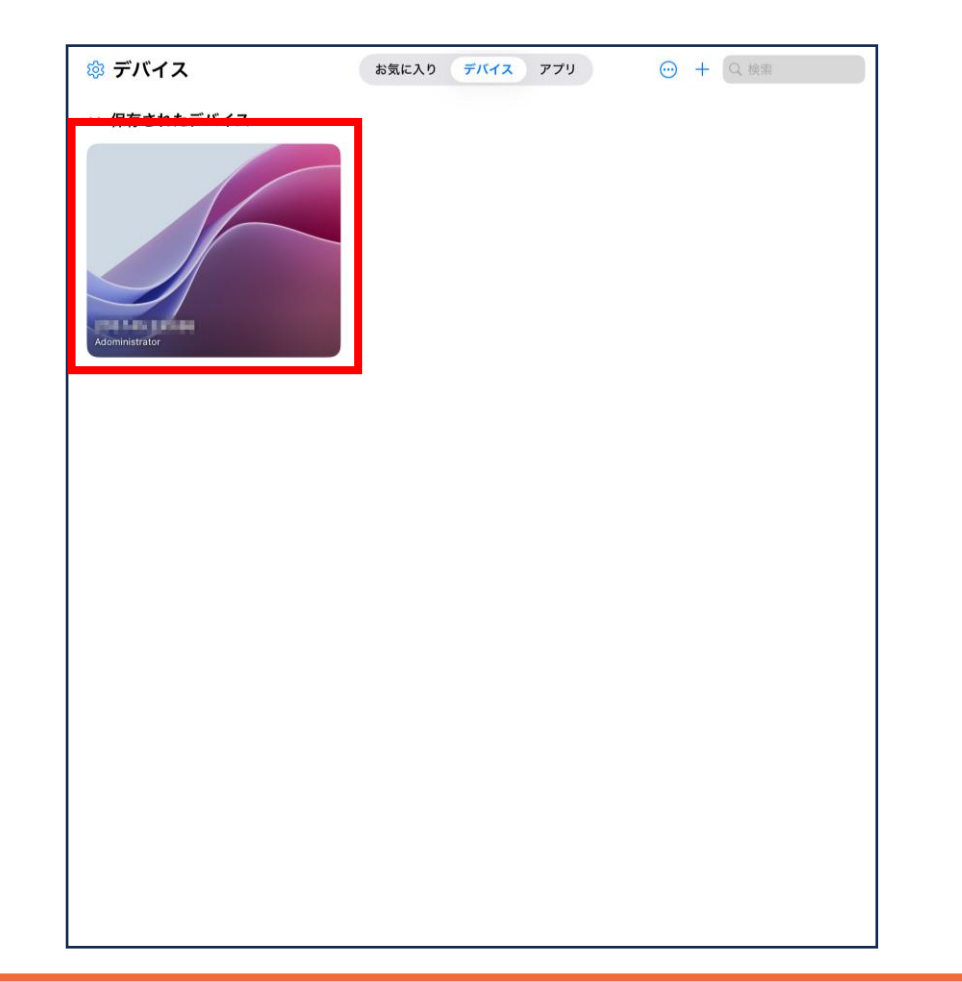

# **13.** 以下のような画面になればリモートデスクトップに接続完了です。

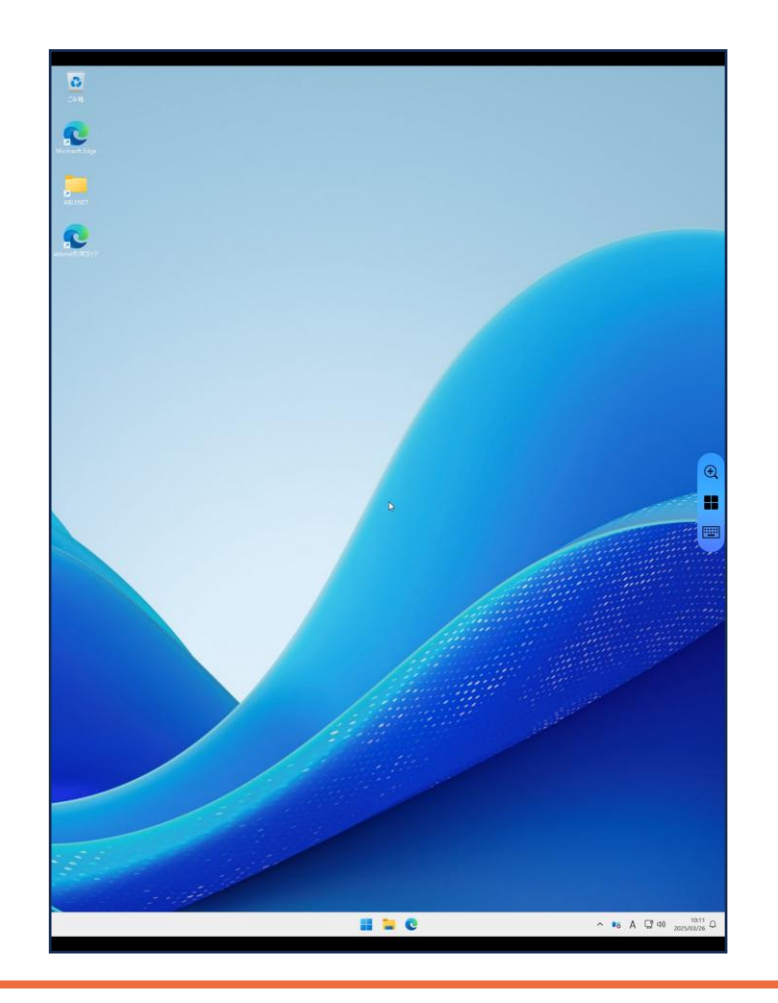

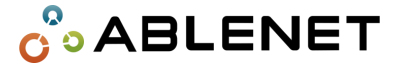

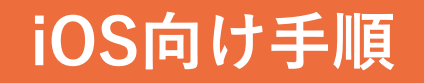

●エラー画面

🔆 情報の入力を間違えると以下のような画面になる場合があります。その場合は入力した情報を見直して設定し直してください。

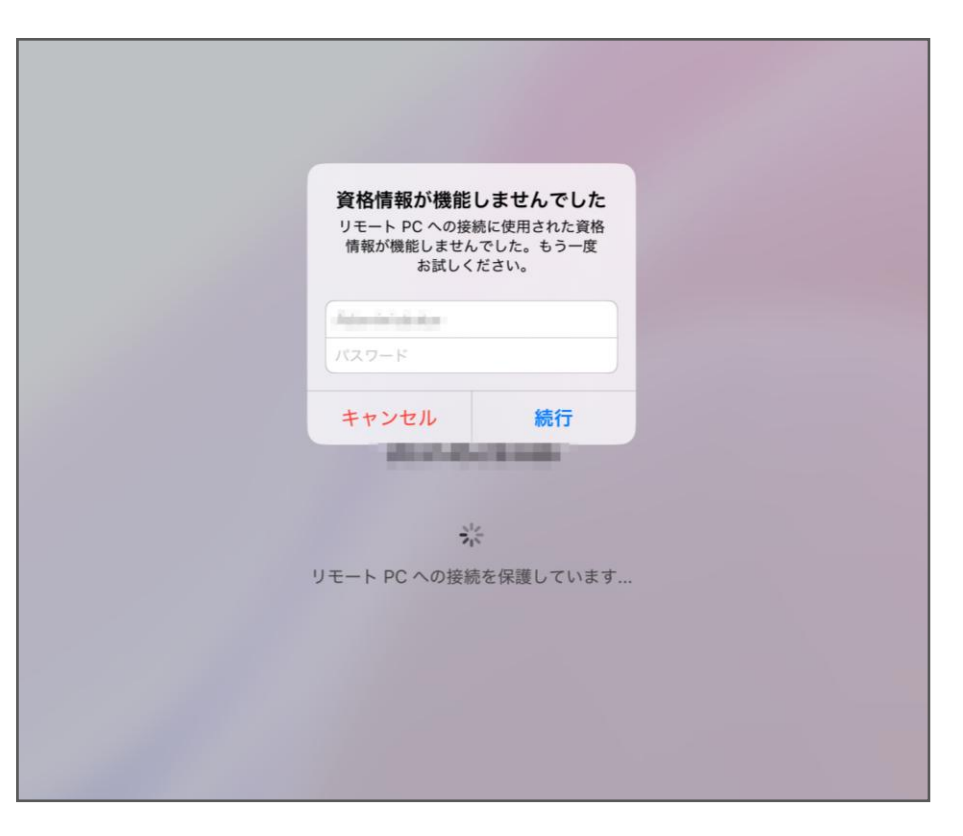

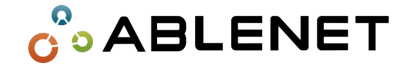

#### ●接続終了方法

#### **1.** Windows App Mobileのアイコンを押してください。

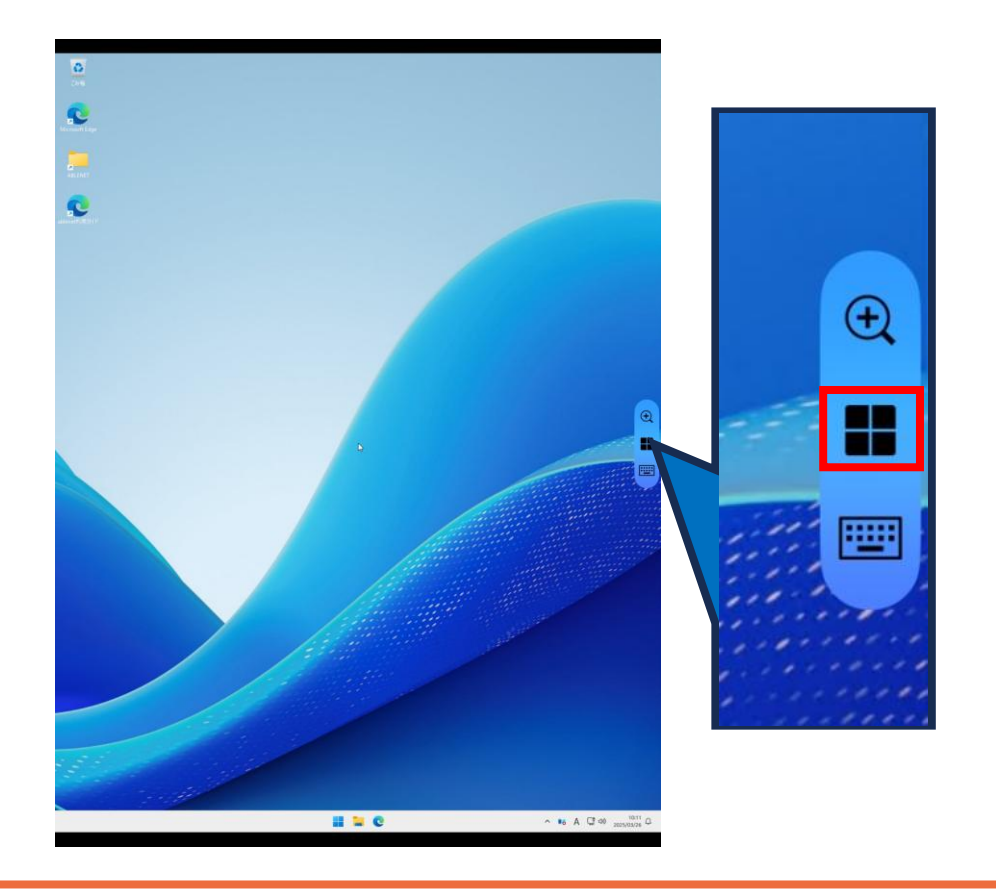

#### 2. 接続しているPCの「×」を押すと、接続終了できます。

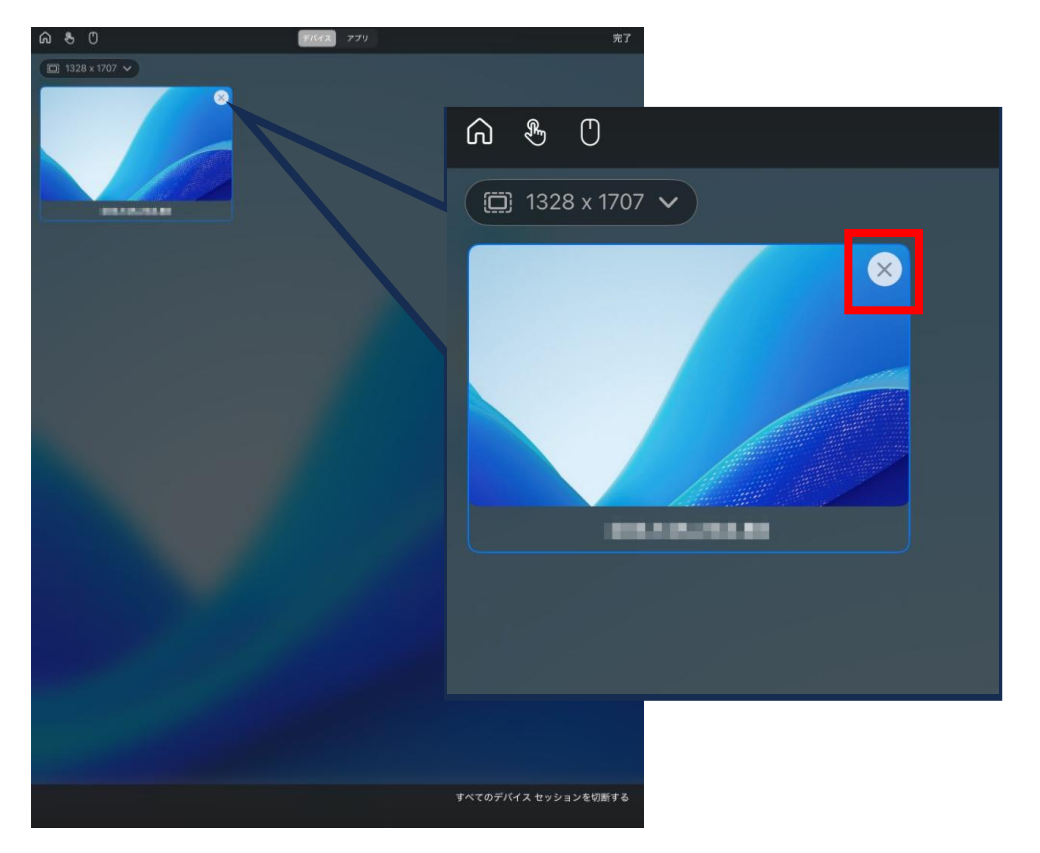

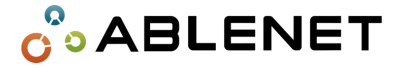

© K&K Corporation Ltd. (Confidential)

#### ●接続方法

**1.**右下のQRコードから「Google Play」で「Windows App」をインストールして、メールで届いている「設定完了通知」をご用意ください。

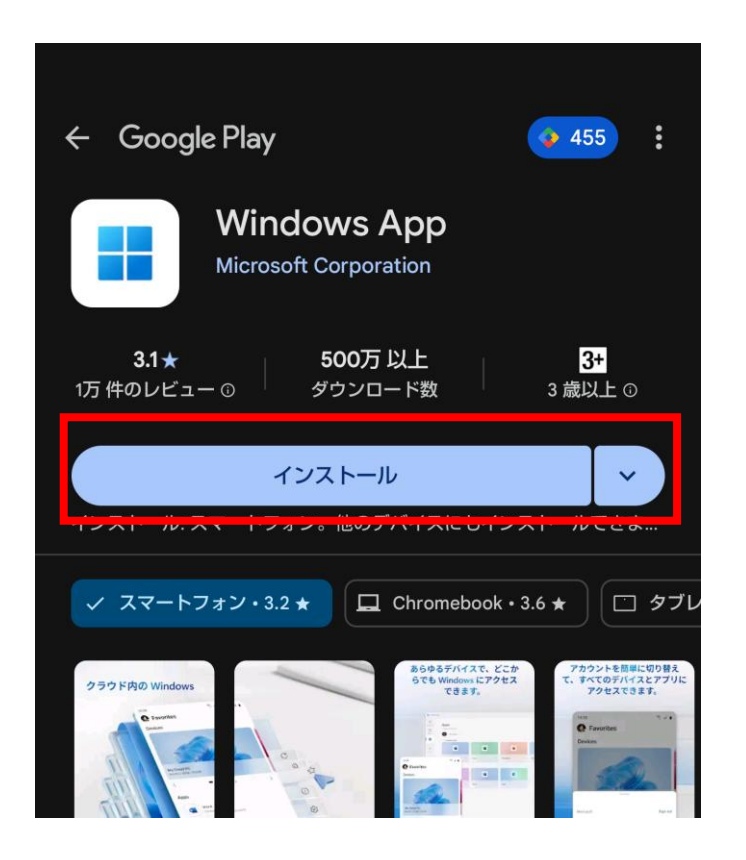

| 【 WindowsServer 設定情 | 青報 】                     |
|---------------------|--------------------------|
| WindowsServer にログ   | インする際やリモート接続する際に必要な情報です。 |
| コンピュータ              | 200.248.20080            |
| ユーザー名               | Administrator            |
| 初期パスワード             | (Ag7066400               |
| 初期 OS               | WindowsServer2022        |

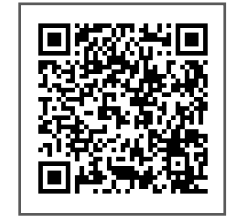

#### Windows App

https://play.google.com/store/apps/details?id=com.microsof t.rdc.androidx&hl=ja&gl=US

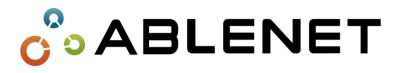

#### **2.** インストールができたら「**開く**」を押してください。

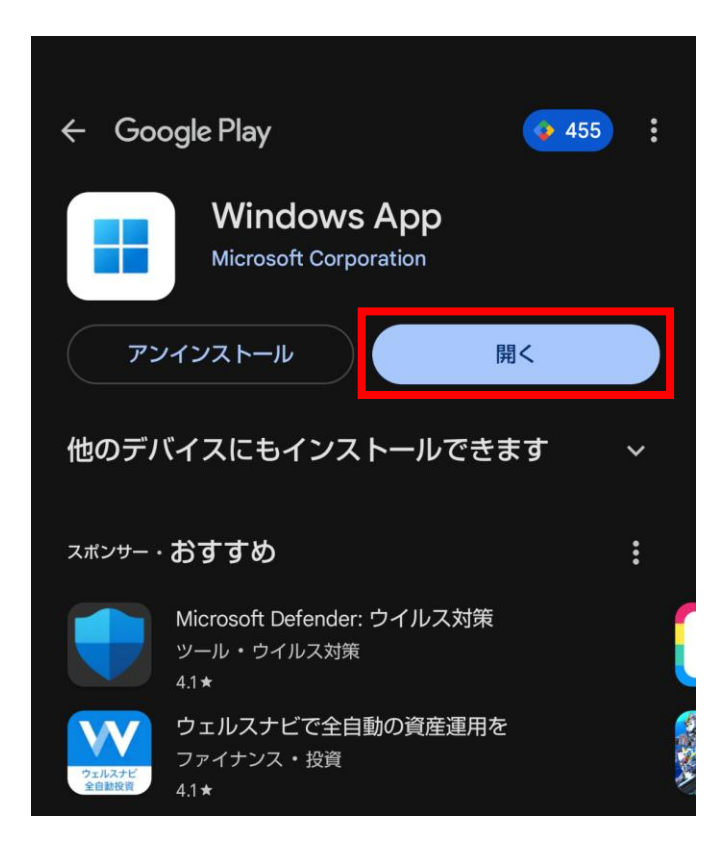

#### 3. マイクロソフト ソフトウェア ライセンス条項をご確認後、 「承諾する」を押してください。

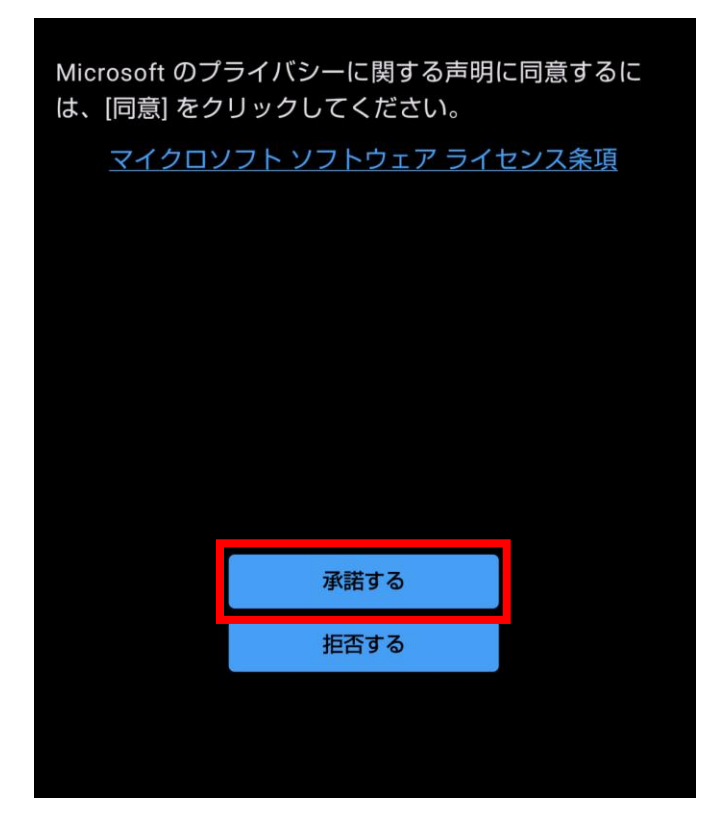

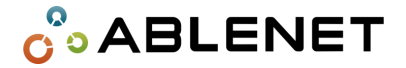

**4.** リモートデスクトップはWindows Appになりましたという 画面になるので「**スキップ**」を押してください。

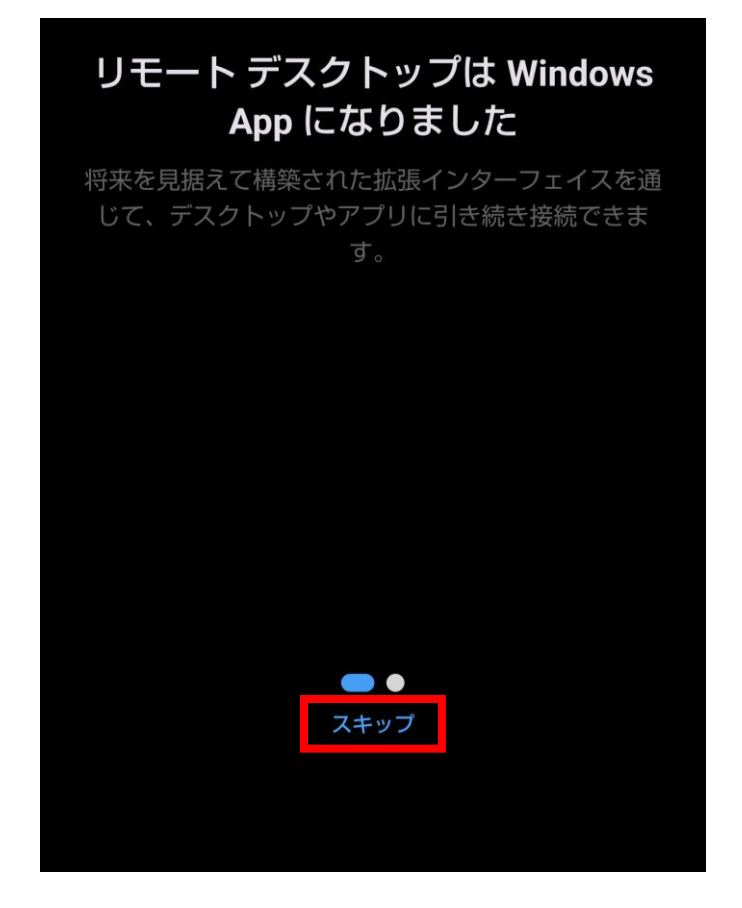

#### 5. 「了解」を押してください。

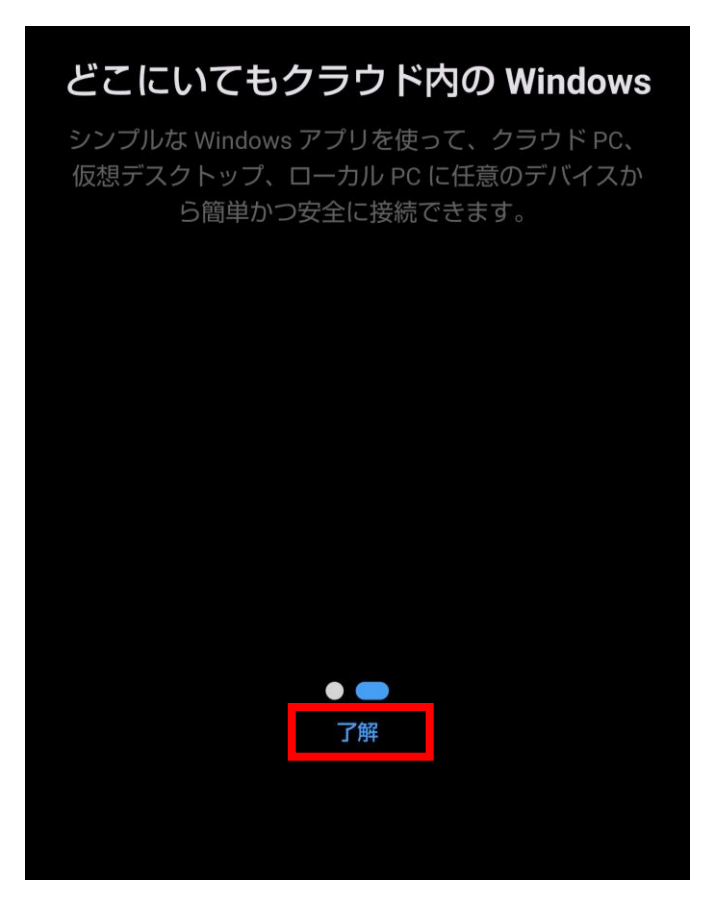

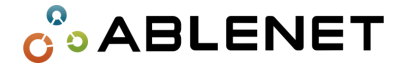

#### **6.** 「**PC接続**」を押してください。

| Windows App                                        |    |
|----------------------------------------------------|----|
| 職場または学校アカウントにサインインするか、ワー<br>スペースを追加するか、PC 接続を追加します | ・ク |
|                                                    |    |
|                                                    |    |
|                                                    |    |
|                                                    |    |
|                                                    |    |
| サインイン                                              |    |
| ワークスペース                                            |    |
| PC 接続                                              |    |
|                                                    |    |

#### **7.**「**PC名**」に設定完了通知に記載の「**コンピュータ**」 (IPアドレス)の部分を入力してください。

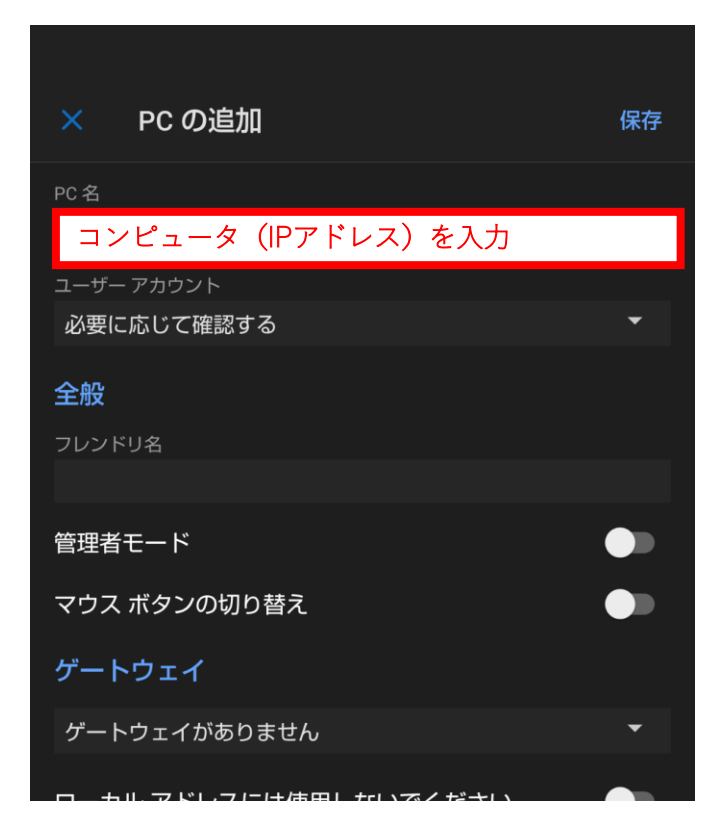

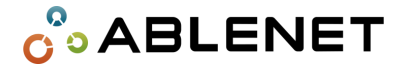

# ②「**ユーザーアウントの追加**」を選択してください。

|                 | PC の追加       |   | 保存       |
|-----------------|--------------|---|----------|
| PC 名            |              |   |          |
|                 |              |   | Ä        |
| ユーザー            | - アカウント      |   |          |
| 必要              | 更に応じて確認する    | ٥ | <b>•</b> |
| <u>م</u><br>- ح | -ザー アカウントの追加 | 0 | 2        |
| 101             | -9-1<br>     |   |          |
| 管理者             | モード          |   |          |
| マウス             | ボタンの切り替え     |   |          |
| ゲート             | <b>・</b> ウェイ |   |          |
| ゲート             | >ウェイがありません   |   | •        |

8.①「**ユーザーアカウント**」の「▼」を押して、 9. ①設定完了通知に記載の「**ユーザー名**」の部分を入力 ②「**パスワード**」に「**初期パスワード**」を入力して ③「保存」を押してください。

| 全般               |
|------------------|
| フレンドリ名           |
|                  |
| 管理者モード           |
| ユーザー アカウントの追加    |
| ユーザー名            |
| ①ユーザー名を入力        |
| パスワード            |
| ②初期パスワードを入力      |
|                  |
| キャン③  保存         |
| このデバイスでサウンドを再生する |
| マイク              |
| カメラ              |
|                  |

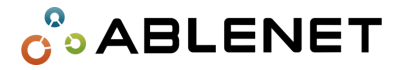

#### **10.** 画面右上の「**保存**」を押してください。

| × PC の追加          | 保存       |
|-------------------|----------|
| PC名               |          |
| Dist test distant | $\times$ |
| ユーザー アカウント        |          |
| INTERNE CONTRACT  | -        |
|                   |          |
| フレンドリ名            |          |
|                   |          |
| 管理者モード            |          |
| マウス ボタンの切り替え      |          |
| ゲートウェイ            |          |
| ゲートウェイがありません      | •        |

#### 11. 以下のように表示されるので、追加されたPCを押してください。

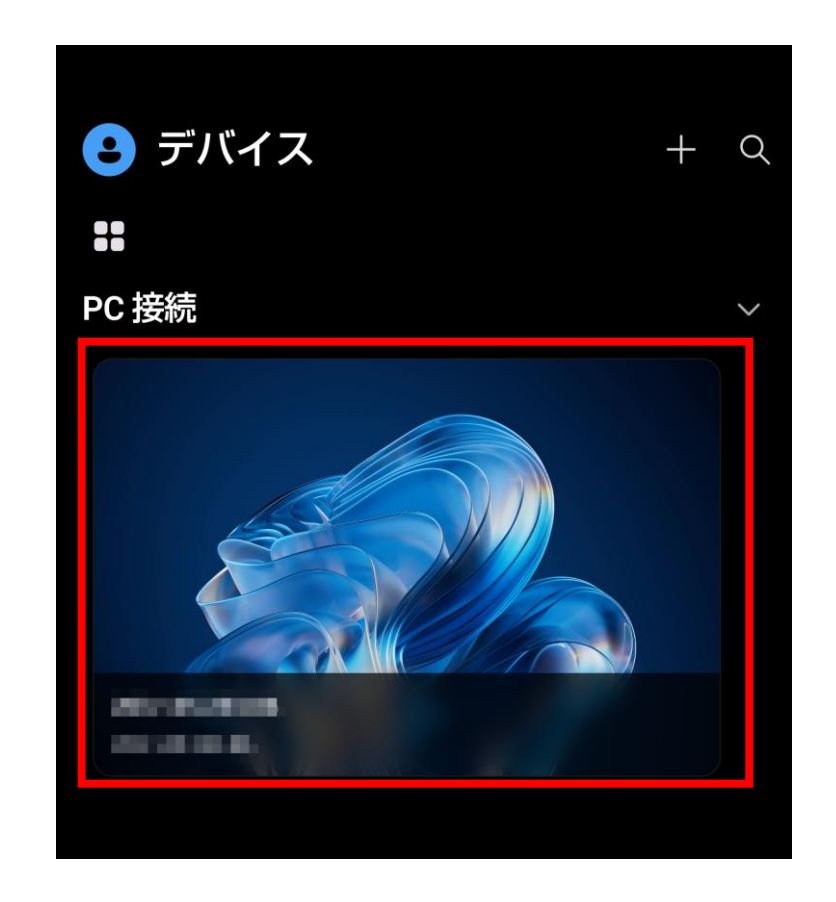

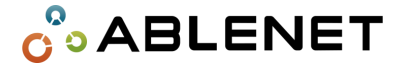

#### 12. 「接続」を押してください。

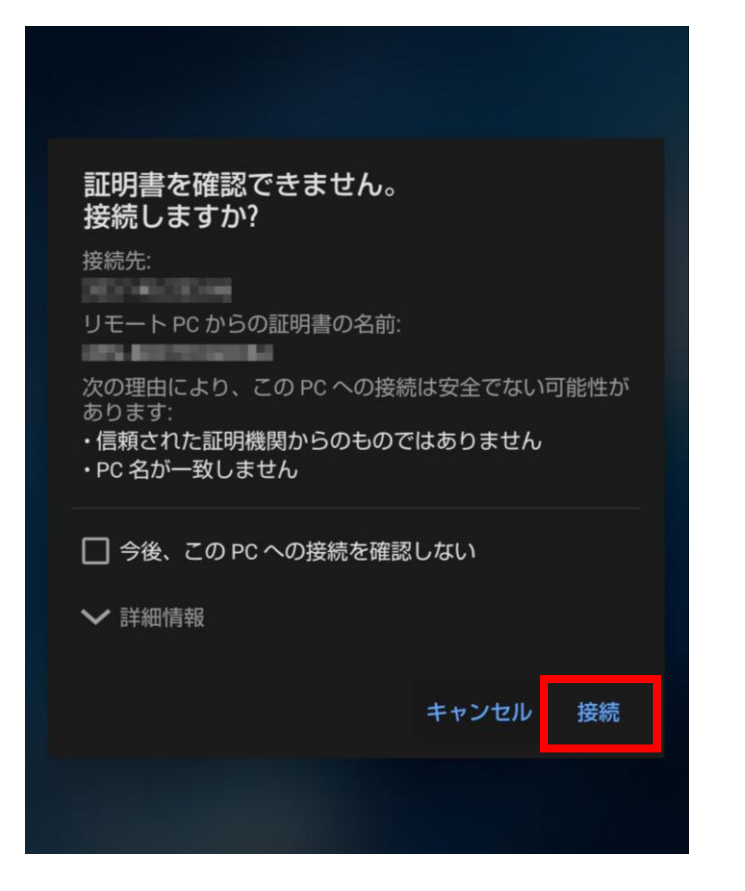

#### 13.以下のような画面になれば接続完了です。

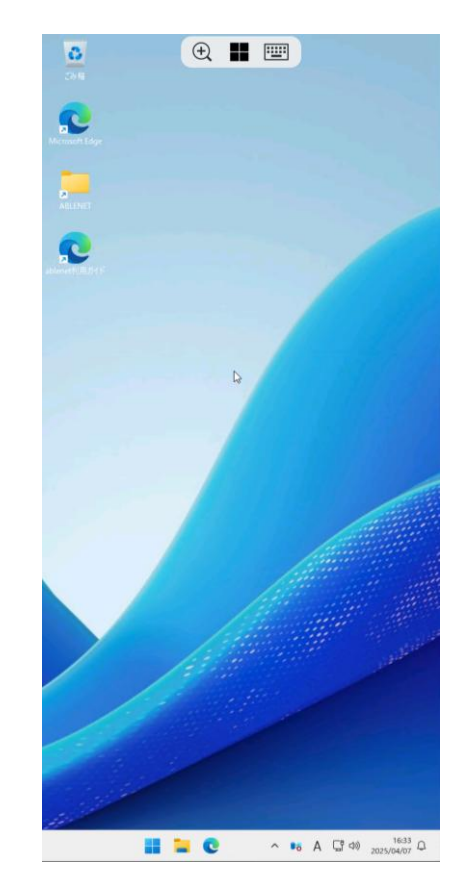

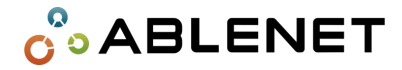

●エラー画面

🔆 情報の入力を間違えると以下のような画面になる場合があります。その場合は入力した情報を見直して設定し直してください。

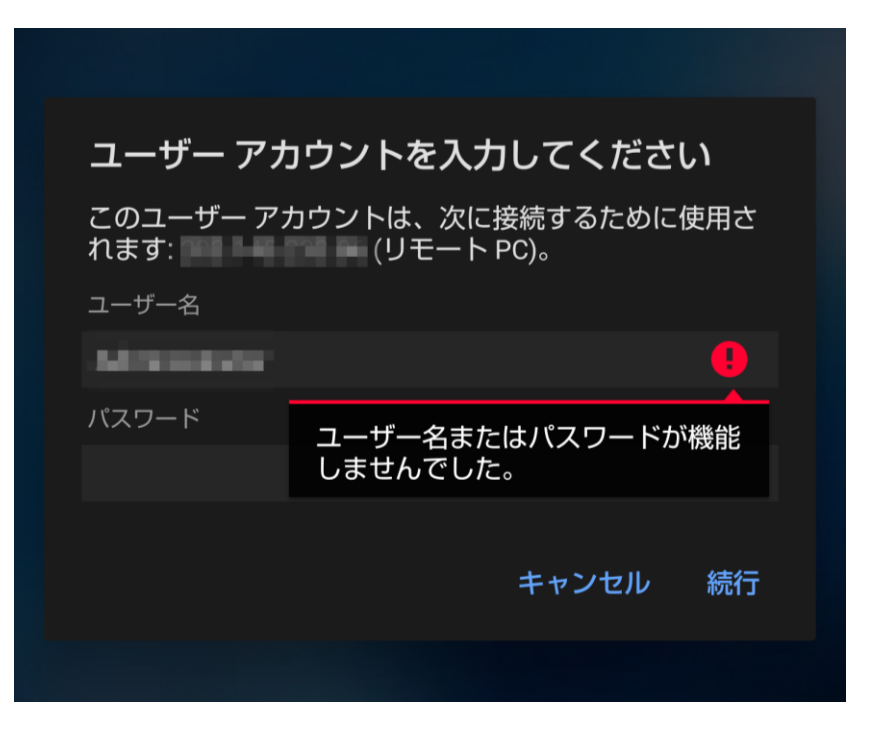

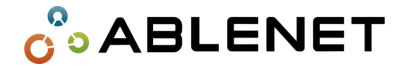

●接続終了方法

#### 1. 画面上部のアイコンを押してください。

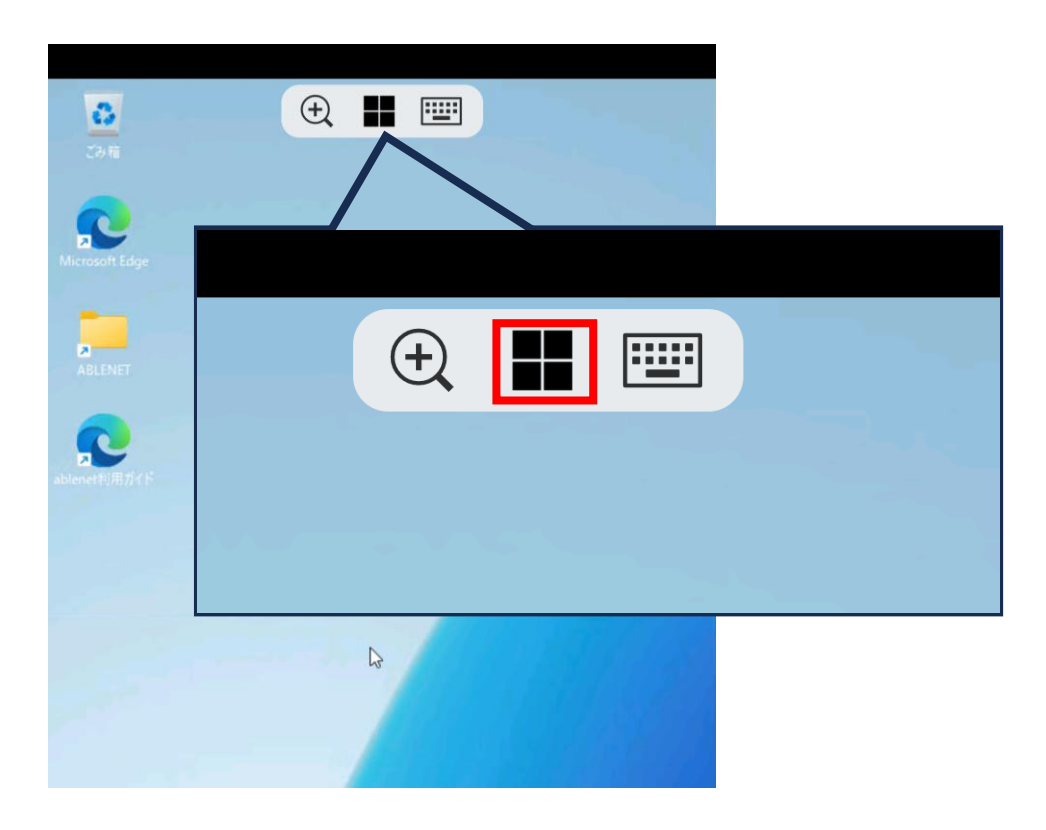

#### 2. 接続しているPCの「×」を押すと、接続終了できます。

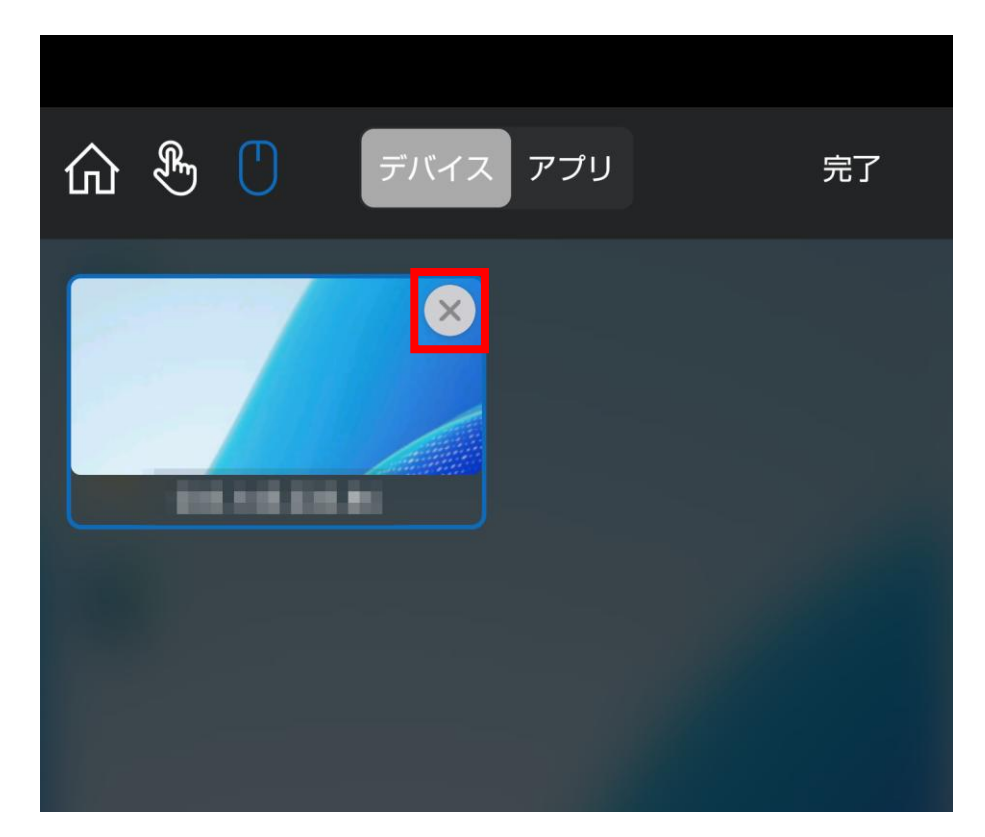

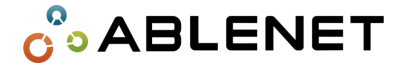

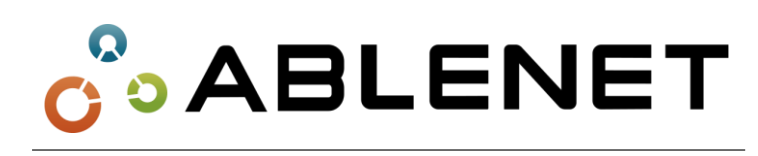

# K&K Corporation Ltd.

株式会社ケイアンドケイコーポレーション

〒556-0003 大阪市浪速区恵美須西2-8-19テレシステムズビル